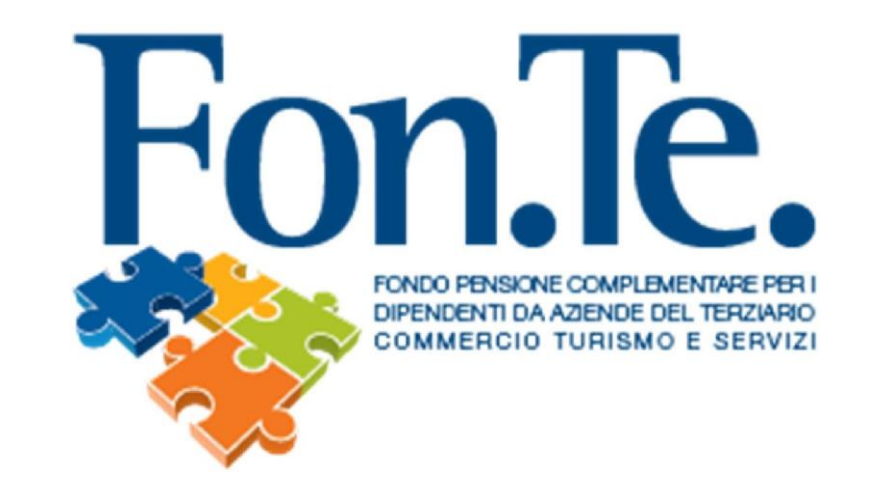

# ISTRUZIONI PER ISCRIZIONE DI UNA NUOVA AZIENDA PER ACCESSO ALL' AREA RISERVATA/RECUPERO PASSWORD

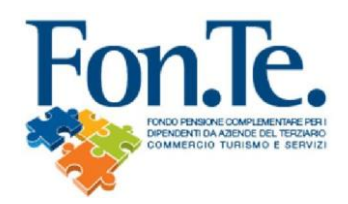

- 1. Accedere al sito web del Fondo <u>www.fondofonte.it</u>.
- 2. All'interno della pagina web, nella sezione dedicata, selezionare la modalità di accesso all'area riservata per aziende.

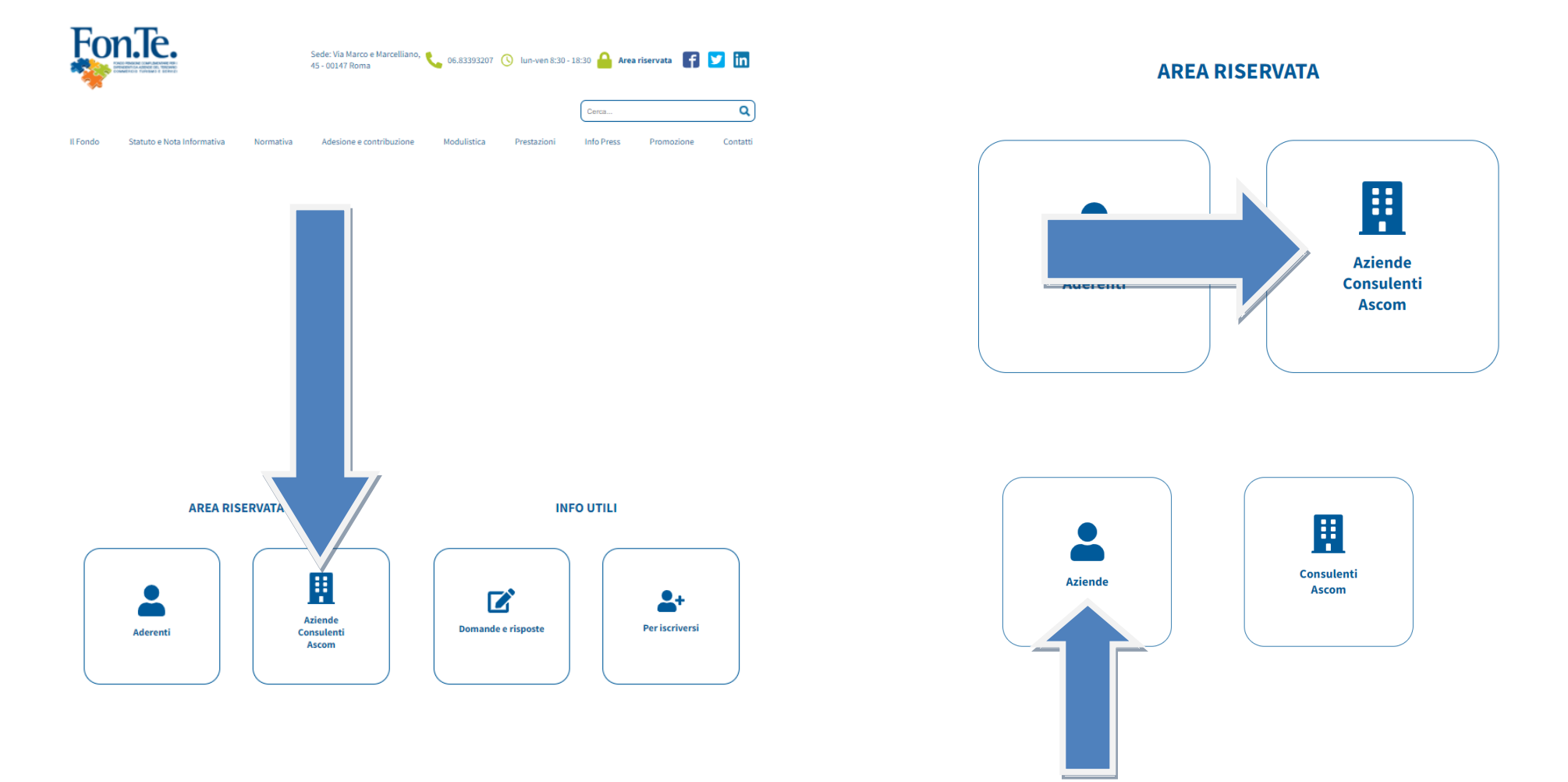

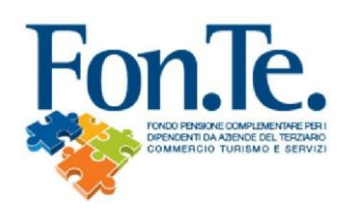

3. Selezionare il tasto per il primo accesso.

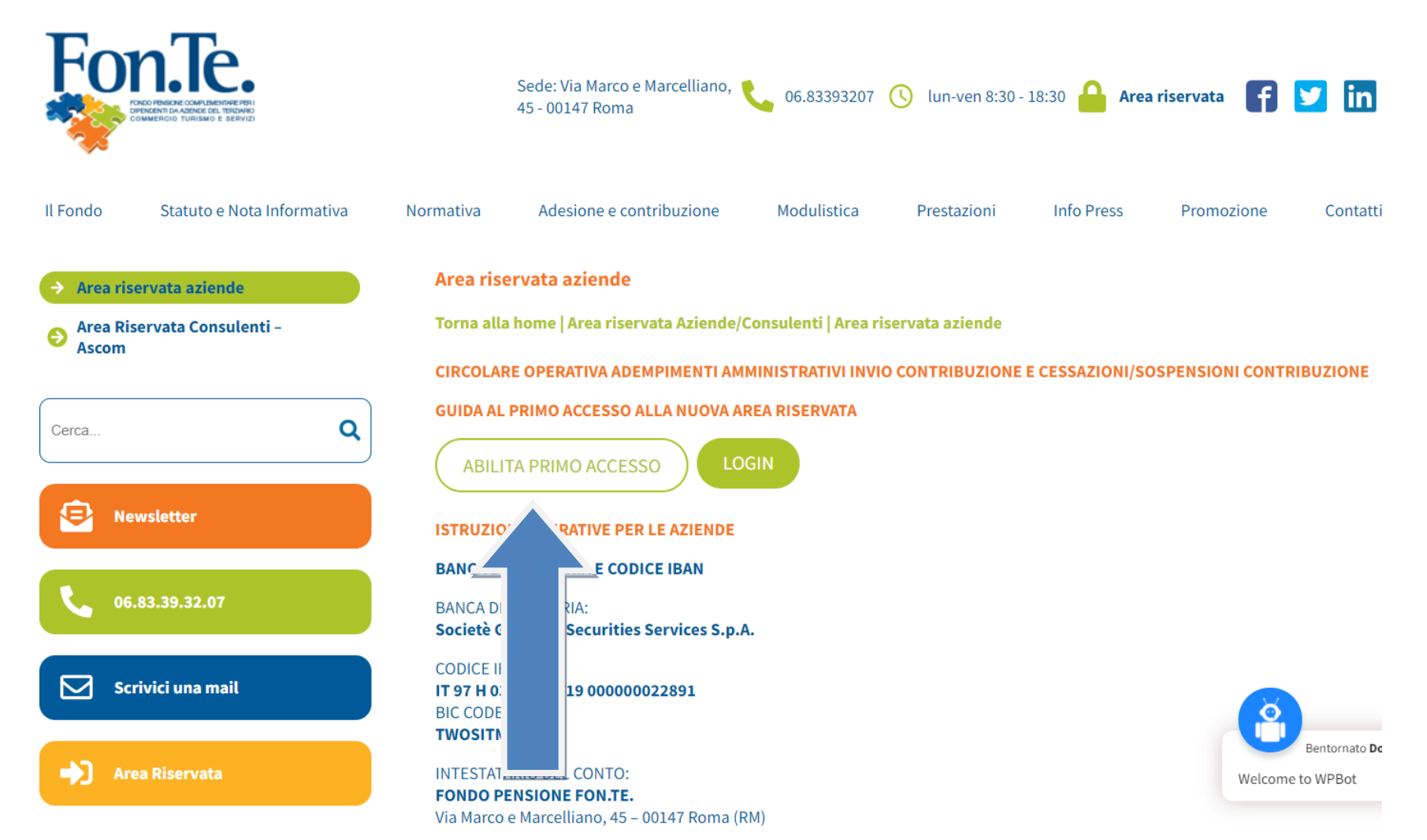

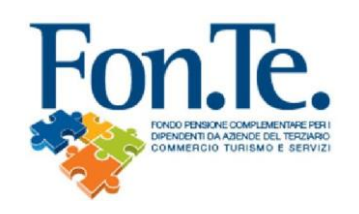

 Compilare il Modulo, stampare, timbrare, firmare e inviare all'indirizzo <u>accenture@fondofonte.it</u> o tramite posta all'indirizzo FON.TE. C/O AFAST SRL Via del Mulino 11/A, 20057 Assago (Milano).

| Via Marco e Marcelliano, 45 - 00147 Roma<br>Service Tresservice dalla COVIP con II n. 123<br>Stribuito in Italia Via Marco e Marcelliano, 45 - 00147 Roma<br>Via Marco e Marcelliano, 45 - 00147 Roma<br>Via M |                                                                   |                                                                   |                                                  |                           |                   |            |
|----------------------------------------------------------------------------------------------------|-------------------------------------------------------------------|-------------------------------------------------------------------|--------------------------------------------------|---------------------------|-------------------|------------|
| Il presente modulo può essere utilizzato anche per il recupero di credenziali di accesso smarrite o per la variazione dei<br>recapiti aziendali                                                                                                    |                                                                   |                                                                   |                                                  |                           |                   |            |
| Denominazione azienda:                                                                                                    |                                                                   |                                                                   |                                                  |                           |                   |            |
| Codice fiscale/partita iva:                                                                                                    |                                                                   |                                                                   |                                                  |                           |                   |            |
| Sede Legale indirizzo:                                                                                                    |                                                                   |                                                                   |                                                  |                           |                   |            |
| Città:                                                                                                    |                                                                   | C.A.P.:                                                           |                                                  |                           | Prov.:            |            |
| Telefono:                                                                                                    |                                                                   | email:                                                            |                                                  |                           |                   |            |
| CCNL di applicazione: CCNL TERZIARIO DISTRIBUZIONE E SERVIZI (CONFCOMMERCIO e FILCAMS - CGIL, FISASCAT - CISL, UILTUCS)                                                                                                    |                                                                   |                                                                   |                                                  |                           |                   |            |
| Sede Amministrativa (se diversa da sede legale) :                                                                                                    |                                                                   |                                                                   |                                                  |                           |                   |            |
| Indirizzo:                                                                                                    |                                                                   |                                                                   |                                                  |                           |                   |            |
| Città :                                                                                                    |                                                                   | C.A.P.:                                                           |                                                  |                           | Prov.:            |            |
| Referente Aziendale :                                                                                                    |                                                                   |                                                                   |                                                  |                           |                   |            |
| Cognome:                                                                                                    |                                                                   |                                                                   | Nome:                                            |                           |                   |            |
| DICHIARAZIONI                                                                                                    |                                                                   |                                                                   |                                                  |                           |                   |            |
| <ul> <li>L'Azienda dichiara di aver letto e di attenersi alle modalità operative e alle scadenze indicate nello Statuto e nei<br/>regolamenti esplicativi resi a disposizione dalla forma pensionistica sul sito www.fondfonte.it, per lo svelgimento degli<br/>adempimenti amministrativi che la stessa è tenuta a svolgrere per il corretto versamento della contribuzione dei<br/>lavoratori iscritti al fondo pensione;</li> <li>attraverso la Registrazione al Servizio, l'Azienda accetta l'invio da parte del fondo, all'indirizzo email indicato, delle<br/>istruzioni utili per la creazione della password di accesso.</li> </ul>                                                                                                    |                                                                   |                                                                   |                                                  |                           |                   |            |
| Data:                                                                                                    |                                                                   | Timbro e firma                                                    | Azienda:                                         |                           |                   |            |
|                                                                                                    |                                                                   |                                                                   |                                                  |                           |                   |            |
| II I                                                                                                    | oresente modulo deve<br>accer<br>o tram<br>TE C/O AFAST SRL , Via | essere inviat<br>nture@fondof<br>ite posta all'<br>a del Mulino 1 | o a mezzo<br>fonte.it<br>indirizzo<br>11/A, 2005 | o mail all'i<br>57 Assago | ndirizz<br>(Milar | :0<br>10). |

IA V01,31052022

pag. 1 / 1

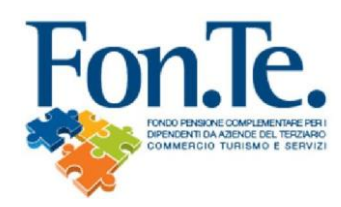

4a. Entro 4/5 giorni lavorativi riceverai una mail con link per creazione della nuova password.

### IMPORTANTE: IL NOME UTENTE CORRISPONDE AL CODICE FISCALE o PARTITA IVA INSERITA DURANTE LA COMPILAZIONDE DEL FORM

Esempio:

### Cambio Password Azienda Fondo Fon.Te.

Gentile Azienda XXXXXXXXX Codice Azienda 056XXX

di seguito il link che ti consente di cambiare la tua password:

https://www.fondimatica.it/Fonte/aca.aspx?Target=ResetPswAz&Token=Vn5bMk3M0IEFesaocIKMnPhiMqs3vjzDknC92uAeMzs=

Clicca sul link oppure copia e incolla la stringa nel tuo browser.

Questo link vale 2 giorni dalla data di ricezione. Effettua il cambio password entro tale scadenza. Per eventuali problematiche non rispondere a questa email ma contatta il fondo ai recapiti noti.

Grazie della collaborazione. Fondo Fon.Te.

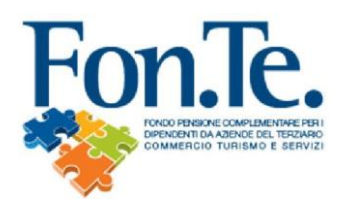

4b. Recupero password con indirizzo e-mail già presente nell'anagrafica del Fondo.

N.B. Qualora tra i dati anagrafici forniti al Fondo non risulti registrata la mail (o in caso di non coerenza con i dati inseriti), è necessario procedere alla registrazione mediante la compilazione e l'invio del form specifico, come nel precedente punto 1 della presente guida.

A. Recarsi su <u>www.fondofonte.it</u>

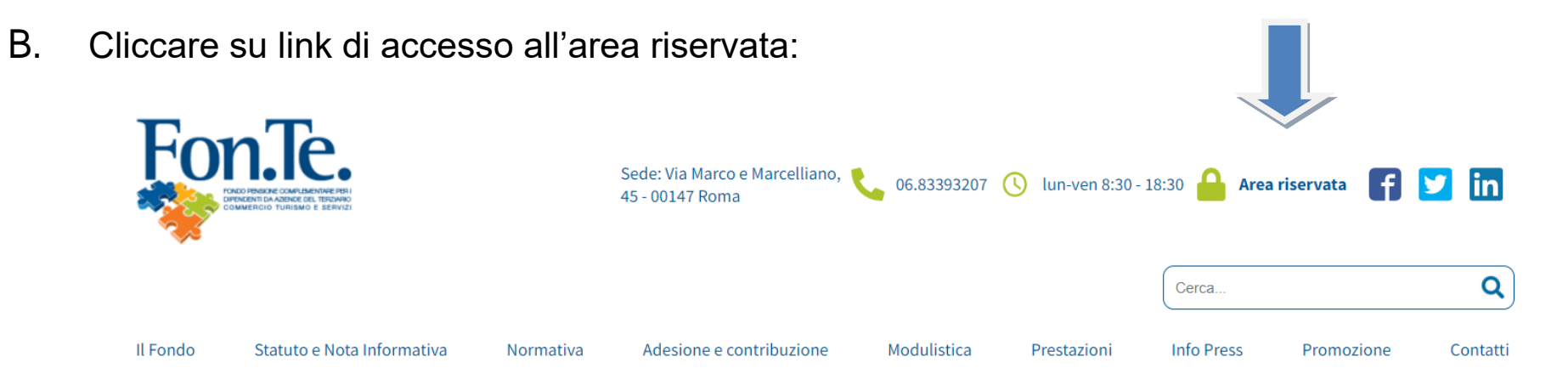

C. Selezionare il link per il recupero e inserire i dati personali:

| Login ID Utente : Inserire User Name Password : Inserire Password Login                                                                                                    |
|----------------------------------------------------------------------------------------------------|
| RECUPERO PASSWORD Aderente - recupera password/abilita accesso Azienda - recupera password/abilita accesso                                                                                                    |
| RECUPERO PASSWORD AZIENDA/ABILITAZIONE ACCESSO                                                                                                    |
| Cod.Fisc/PIva : E-Mail : Invia E Mail Torna a Login                                                                                                    |
| - ISTRUZIONI -<br>La funzionalità invierà un'e-mail all'indirizzo specificato con un link per ultimare la definizione di una<br>nuova password.<br>Il link avrà una durata massima di 2 giorni e può essere utilizzato più volte.                                                                             |
| L'indirizzo e-mail deve essere già presente nell'anagrafica dell'azienda oppure di almeno uno dei suoi<br>referenti.<br>Un'e-mail di avviso per l'avvenuto invio di un link di cambio password verrà inviata agli altri indirizzi<br>diversi da quello specificato e trovati in anagrafica azienda/referenti. |

## D. Riceverai una mail con link per creazione della nuova password.

#### Esempio:

Gentile Azienda XXXXXXXX Codice Azienda 056XXX di seguito il link che ti consente di cambiare la tua password: <u>https://www.fondimatica.it/Fonte/aca.aspx?Target=ResetPswAz&Token=Vn5bMk3M0IEFesaocIKMnPhiMqs3vjzDknC92uAeMzs=</u> Clicca sul link oppure copia e incolla la stringa nel tuo browser. Questo link vale 2 giorni dalla data di ricezione. Effettua il cambio password entro tale scadenza. Per eventuali problematiche non rispondere a questa email ma contatta il fondo ai recapiti noti. Grazie della collaborazione. Fondo Fon.Te.